- Macintosh 版でご利用の場合 –

下記 URL にアクセスし、Macintosh 版インストーラーのダウンロードをお願いします。

\_\_\_\_\_

【ダウンロード URL】 https://www.nisfont.co.jp/dl\_font/installer.html

■インストーラーセットアップ■

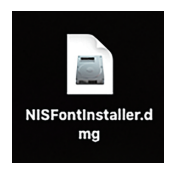

上記でダウンロードした 「NISFontInstaller.dmg」を起動し 開いたフォルダ内の 「NISFontInstaller.pkg」を選択します。 ※ダブルクリックで開けない場合は、 右クリックから「開く」を選択してください。

「インストール」をクリックし、画面に従いインストール を進めます。

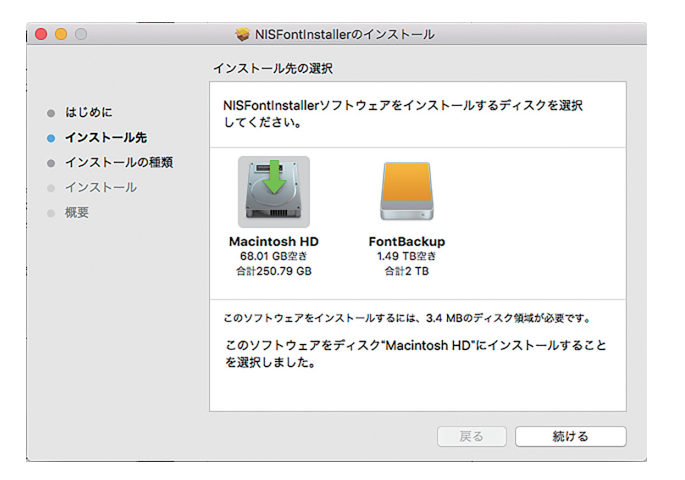

インストール先の選択画面が表示された際は、現在起動 中の OS を利用しているディスクを選択してください。 外付け HD や USB 等の、現在起動中の OS がインスト ールされているディスク以外を選択した場合、正常に フォントのインストールができません。

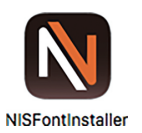

セットアップ完了後は、アプリケーションフォルダに 作成された「NISFontInstaller」を起動、 「インストールマニュアル」を参照し、フォントのイン ストール作業をお願いします。 ■インストーラーの削除■

「NISFontInstaller」は、弊社フォントをご利用の際に 必要なアプリです。削除することで、インストール済み の全てのフォントが削除されます。 ※再度インストールは可能です。

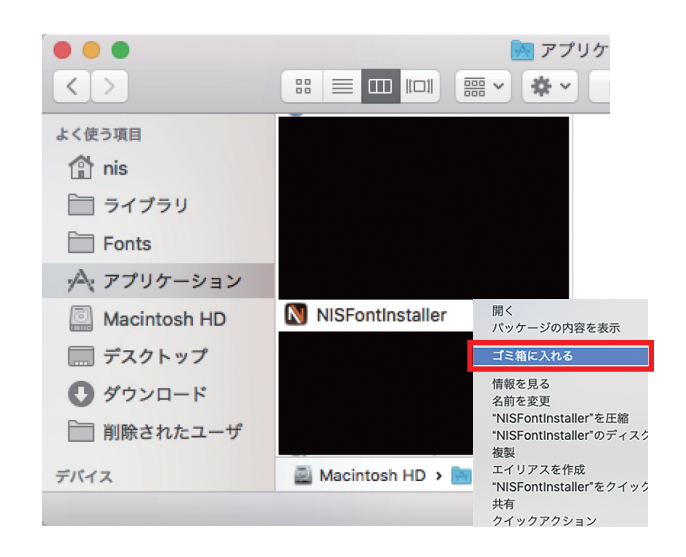

「アプリケーション」フォルダの画面から 「NISFontInstaller」を右クリックし「ゴミ箱に入れる」 を選択します。

「ゴミ箱」を右クリック、またはメニューバーの「Finder」 をクリックし、「ゴミ箱を空にする」を選択します。

> ※※注意※※ ゴミ箱内の全てのデータが削除されます。 ご理解いただいた上で操作をお願い致します。

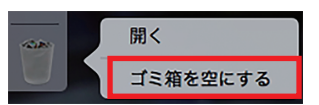

最後にPCを再起動し、アンインストール作業が完了と なります。